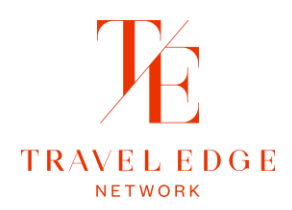

## **Outstanding Commission Collection**

In the event you have a commission on your outstanding commission report for more than 60 days, there are steps you can take to track that commission down with the vendor.

# Table of Contents

| Steps for Outstanding Commission                         | 2  |
|----------------------------------------------------------|----|
| Make Sure You Have an Invoice                            | 3  |
| Verify your Outstanding Commission Report                | 4  |
| Access your Outstanding Commission Report                | 4  |
| Verify the Unclaimed Commission Report                   | 6  |
| Accessing The Report                                     | 6  |
| Using Filters                                            | 8  |
| Claiming Commission From the Unclaimed Commission Report | 10 |
| Supplier Commission Invoice                              | 11 |

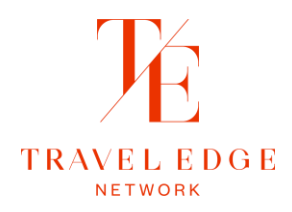

# Steps for Outstanding Commission Collection

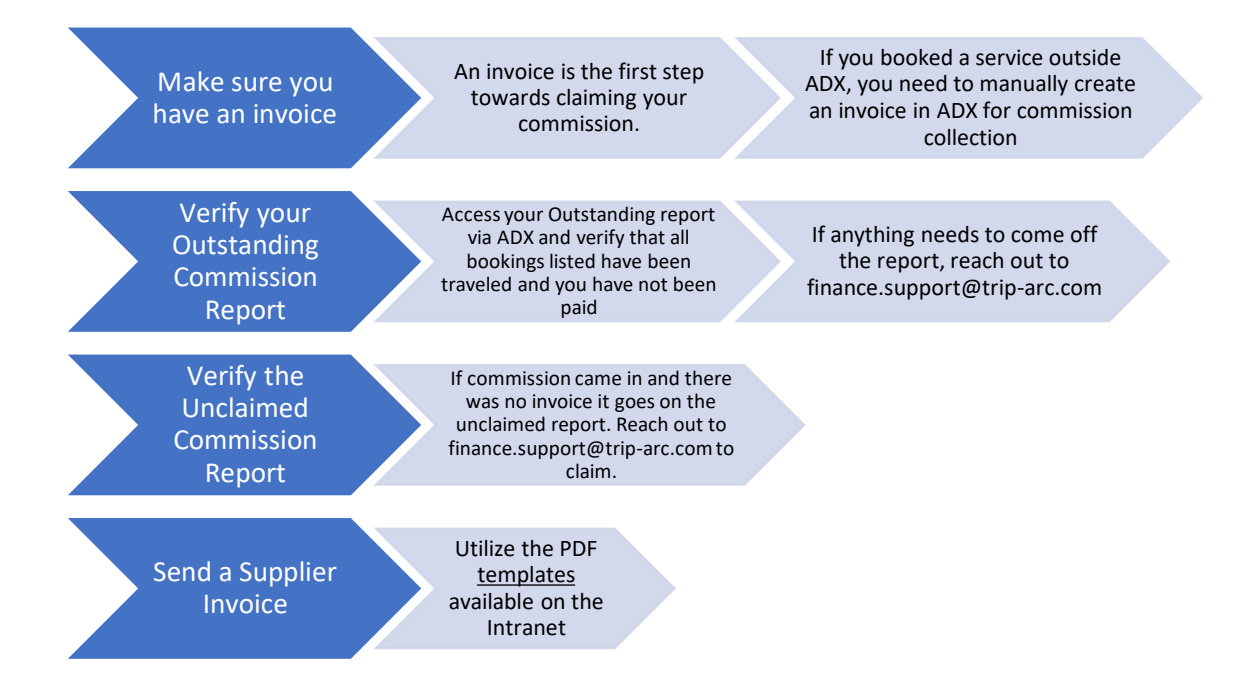

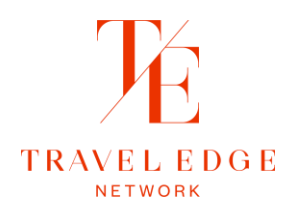

## Make Sure You Have an Invoice

If you booked your service in ADX, an invoice is automatically generated for your commission and sales tracking. These invoice numbers can be found on the Payments tab of your ADX reference all the way at the bottom.

|                 | NT SUMMARY   |                         |                                           |        |             |     |                |
|-----------------|--------------|-------------------------|-------------------------------------------|--------|-------------|-----|----------------|
| Service         |              |                         |                                           | FOPs   | Туре        | Due | Amount         |
| Grand Canyon    | West Rim Bus | Tour and Skywalk with H | Helicopter Ride                           |        | Balance     |     | USD \$1,976.77 |
| Total Owing     |              |                         |                                           |        |             |     | USD \$1,976.77 |
| Number          | Туре         | lssued                  | Service                                   | Payme  | ent Method  |     | Amount         |
| <u>29547462</u> | Sale         | Mar 21, 2024            | Round-Trip New York to Las Vegas (2ILEF1) | XXXXXX | XXXXXXX6222 |     | USD \$1,727.34 |
|                 | 1            |                         |                                           |        |             |     | USD \$1,727.34 |

If you booked the service externally, make sure you have created an invoice to track the sales and commission. Invoices should be created at the time of booking and no later then the final payment to avoid commission payments ending up on the Unclaimed Report. If a payment comes into Travel Edge and there is no invoice, Finance will attribute the payment to unclaimed.

For support with creating an invoice, you can follow the <u>training</u> available. If you go to create your invoice and find the vendor is not in ADX, you can follow the steps outlined in this <u>document</u>.

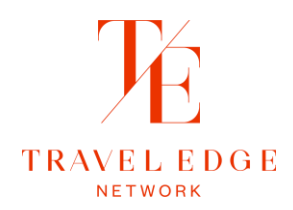

# Verify your Outstanding Commission Report

It is important to verify your Outstanding Commission report, to remove any bookings that were cancelled or not traveled, and you are not anticipating receiving commission.

## Access your Outstanding Commission Report

Log into ADX and in the header at the top, right-hand corner you'll see your name. Click on your name and click **Reports**.

| ADX Home                     | Partners Clients | Resources           | Воо                         | kings 🗸 Cruise ID, ADX | Ref, PNR, or Invoice # | Beth Curran V                        |
|------------------------------|------------------|---------------------|-----------------------------|------------------------|------------------------|--------------------------------------|
|                              |                  |                     |                             |                        |                        | My Account<br>Reports<br>ADX Support |
|                              | €                |                     | Q                           | <del></del>            | ٨                      | Help<br>Log out                      |
| ltinerary Builder            | Air              | Hotel               | Activity                    | Insurance              | Cruise                 | Invoice Tool                         |
|                              |                  |                     |                             |                        | USING AD               | X AS: Me 🔹                           |
|                              | lings            |                     |                             |                        |                        | Set Hep                              |
| Filters:<br>Using ADX As: Me |                  |                     |                             |                        |                        | Clear Filters                        |
| 23 S × ADVISOR ×             | CLIENT 🛩         | QUOTE NAME 🗸        |                             | DI                     | EPART V SERVICES V     | UPDATE V                             |
| QUOTE BC                     |                  | Grand Canyon West F | Rim Bus and Helicopter Tour | 5/                     | /2/24 🖤 🚱              | 3/20/24 View                         |

You will be automatically logged into the reporting tool. Once you're logged in, you're going to select your Outstanding Commission Report.

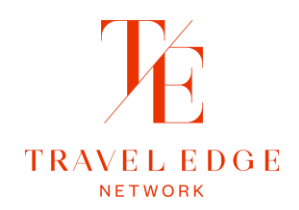

| Report Prepared for Beth Curran |                         |                              |                               | Ple<br>Wi           | ease rea<br>th reports | ch out to finar<br>s.           | ice.support@trip                    | -arc.com fo                | or assistance                  |                                            |                                           | Schedules   Ho                                 | ome   Log of                   |
|---------------------------------|-------------------------|------------------------------|-------------------------------|---------------------|------------------------|---------------------------------|-------------------------------------|----------------------------|--------------------------------|--------------------------------------------|-------------------------------------------|------------------------------------------------|--------------------------------|
| ADVISOR STATEMENT               | Important:<br>statement | In order to f<br>balances ar | acilitate the<br>e subject to | timely pi<br>change | rocessing<br>as comm   | g of commissio<br>hission payme | on payments ple<br>nts received are | ase ensure<br>not finalize | invoices are<br>d until the mo | Q Filters<br>rendered/iss<br>onth-end date | PRefres<br>ued at the tin<br>plus 6 busir | h Downlo<br>ne of booking. (<br>ness days ("M+ | ad Excel<br>Commissions<br>5") |
| INVOICED SALES                  | OUTSTA                  | NDING CO                     | MMISSIO                       | N                   |                        |                                 |                                     |                            |                                |                                            |                                           |                                                |                                |
|                                 | Agent<br>Name           | Vendor                       | Invoice<br>No                 | Issue<br>Date       | Travel<br>Type         | Client                          | Passenger                           | Itinerary                  | Confirmation                   | Depart<br>Date                             | Return<br>Date                            | TotalFare                                      | Comm                           |
| UNCLAIMED COMMISSION            | Grand<br>Total          |                              |                               |                     |                        |                                 | _                                   |                            | _                              | _                                          | _                                         | 16,280.00                                      | 2,067.00                       |
| CLIENT FOCUSED REPORT           | Beth<br>Curran          | Total                        |                               |                     |                        |                                 |                                     |                            |                                |                                            |                                           | 16,280.00                                      | 2,067.00                       |
|                                 | Beth<br>Curran          | Celebrity<br>Cruises         | 29164441                      | 2023-<br>11-07      | Cruise                 | Smith/Jonah                     | Smith/Jonah                         | -                          | CELEBTEST                      | 2023/11/29                                 | 2023/12/03                                | 4,000.00                                       | 400.00                         |
|                                 | Beth<br>Curran          | Tauck<br>Tours               | 29132716                      | 2023-<br>08-06      | Tour                   | Smith/Jonah                     | Smith/Jonah;<br>Smith/Elaine        | -                          | TAUCK45                        | 2023/09/21                                 | 2023/09/28                                | 1,850.00                                       | 600.00                         |
|                                 | Beth<br>Curran          | Tauck<br>Tours               | 29157093                      | 2023-<br>10-02      | Tour                   | Smith/Jonah                     | Smith/Jonah;<br>Smith/Elaine        | -                          | GOODJOB2                       | 2023/05/26                                 | 2023/05/31                                | 4,230.00                                       | 675.00                         |
|                                 | Beth                    | Westjet                      | 29162988                      | 2023-               | Air                    | Smith/Jonah                     | Smith/Jonah;<br>Smith/Elaine        | _                          | 2345678                        | 2023/12/14                                 | 2023/12/21                                | 6,200.00                                       | 392.00                         |

Your Outstanding Commission Report displays all *invoiced* sales that Travel Edge has not received a commission payment for yet. If you review this report and find any bookings that were not traveled and are not owed commission on, you can cancel the invoice. If you created the invoice in ADX, you can cancel the invoice yourself. Locate the trip in ADX and in the actions list on the service select cancel:

|                                                                        | Dates      |                       |
|------------------------------------------------------------------------|------------|-----------------------|
| Ship-Celebrity Solstice                                                | 11/29/2023 | ☐ Add details/notes ✓ |
| All Services                                                           |            | View by: 🗎 🞽          |
| Ship-Celebrity Solstice Rename<br>Nov 29, 2023 - Dec 3, 2023           |            | PAID                  |
| Vendor: Celebrity Cruises<br>Service Provider: Ship-Celebrity Solstice |            |                       |
| Actions: Modify · Cancel                                               |            |                       |
| 🖸 In Port: Juneau 🥒 Rename                                             |            | BOOKED                |
|                                                                        |            |                       |

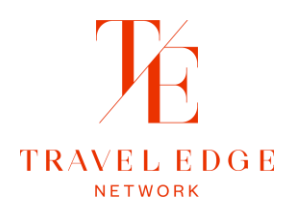

If you created the invoice anywhere else, please reach out to <u>finance.support@trip-arc.com</u> with the invoice number to cancel the invoice. If you don't see a sale on the Outstanding Commission Report then make sure you have an invoice.

# Verify the Unclaimed Commission Report

If the travel was more than 60 days in the past, you'll want to check the Unclaimed Commission Report prior to reaching out for assistance.

Try to make it a monthly habit to check the Unclaimed Commission Report - Mark it on your calendar or set an alert.

Even if you've already invoiced a particular booking and it is on your 'Outstanding Commission' Report, monies may have been posted as Unclaimed for various reasons (e.g., supplier or client name not matching, commission amount different from invoice total, etc.)

### Accessing The Report

- 1) Login to ADX.
- 2) Click on your name in the top right corner, then click on 'Reports'.

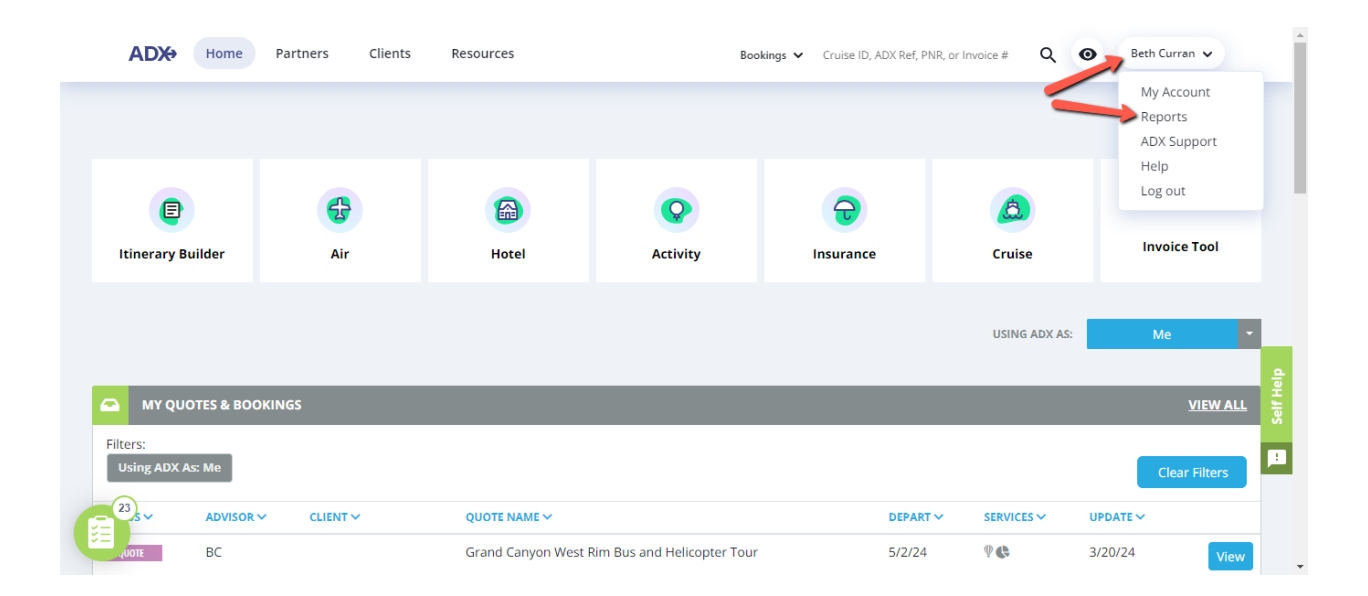

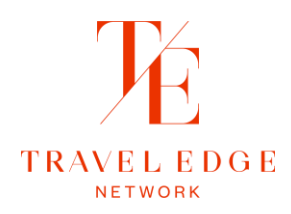

## 3) Once your screen refreshes, click on 'Unclaimed Commission.'

| Report Prepared for Beth Curran |                                                |                                             |                                       | Please read<br>with reports               | ch out to finance.supp                     | oort@trip-arc.com fo                          | r assistance                                                                    | Schedule                                     | s   Home   Log                             |
|---------------------------------|------------------------------------------------|---------------------------------------------|---------------------------------------|-------------------------------------------|--------------------------------------------|-----------------------------------------------|---------------------------------------------------------------------------------|----------------------------------------------|--------------------------------------------|
| ADVISOR STATEMENT               | Issue Date: 22<br>Important: In<br>statement b | Mar2022-22M<br>n order to fa<br>alances are | ar2024 O<br>acilitate th<br>e subject | e timely processing<br>to change as commi | of commission paym<br>ission payments rece | ients please ensure<br>ived are not finalized | C Re<br>invoices are rendered/issued at th<br>d until the month-end date plus 6 | fresh Do<br>ne time of book<br>business days | wnload Excel<br>king. Commissio<br>("M+6") |
| INVOICED SALES                  | UNCLAIM                                        | IED COM                                     | MISSIO                                | N                                         |                                            |                                               |                                                                                 |                                              |                                            |
| OUTSTANDING COMMISSION          | Issue Date                                     | Branch                                      | Invoice<br>Number                     | Vendor                                    | Confirmation                               | Depart<br>Date                                | Passenger                                                                       | ARC                                          | Travel<br>Type Tota                        |
|                                 | 2024/03/01                                     | 0 Travel<br>Edge                            | 390554                                | Aerotel London<br>Heathrow                | 233451102                                  | 2023/10/24                                    | MAUGHAN/RONALD KENNETH                                                          | 58900203                                     | Hotel                                      |
| CLIENT FOCUSED REPORT           | 2024/03/01                                     | 0 Travel<br>Edge                            | 390554                                | Carnival Cruise Line                      | C0DP50                                     | 2024/08/11                                    | Anderson                                                                        | 58900203                                     | Cruise                                     |
|                                 | 2024/03/01                                     | 0 Travel<br>Edge                            | 390554                                | Carnival Cruise Line                      | Н9НТ87                                     | 2024/05/18                                    | Knights                                                                         | 58900203                                     | Cruise                                     |
|                                 | 2024/03/01                                     | 0 Travel<br>Edge                            | 390554                                | Carnival Cruise Line                      | X4J4Q9                                     | 2024/08/11                                    | GOWDIE/HEWEY                                                                    | 58900203                                     | Cruise                                     |
|                                 | 2024/03/01                                     | 0 Travel<br>Edge                            | 390554                                | Copacabana Palace                         | 10627671-1                                 | 2024/02/02                                    | Tiller/Erik                                                                     | 58900203                                     | Hotel                                      |
|                                 | 2024/03/01                                     | 0 Travel<br>Edge                            | 390554                                | Courtyard Miami<br>Airport                | 84628638                                   | 2024/02/22                                    | SWAN/CHRISTOPHER                                                                | 58900203                                     | Hotel                                      |
|                                 |                                                | 0 Travel                                    | 200554                                | Delles Bask a Con                         | W7750046065                                | 2024/02/24                                    | Marshall/Casaria                                                                | 50000000                                     | C                                          |

4) The easiest way to manage the report is to download it to Excel and use Filters.

| Pepert Prepared for Beth Curran                                                                                                    |                |                  |                   | Please read                | ch out to finance suppo | rt@trin_arc.com.fo | assistance                  | Schedule     | s i Home i Log o     |
|----------------------------------------------------------------------------------------------------|----------------|------------------|-------------------|----------------------------|-------------------------|--------------------|-----------------------------|--------------|----------------------|
| Report Prepared for Beth Curran                                                                                                    |                |                  |                   | with reports               | i.                      | nigarp-arc.com to  | assistance                  | Schedule     | s   Home   Log (     |
|                                                                                                    | Issue Date: 22 | Mar2022-22M      | ar2024 😂          |                            |                         |                    | 0                           | Refresh 🔀 Do | wnload Excel         |
| ADVISOR STATEMENT Important: In order to facilitate the timely processing of commission payments please ensure invoices are rendered/issued at the time of booking. Cor statement balances are subject to change as commission payments received are not finalized until the month-end date plus 6 business days ("M+6") |                |                  |                   |                            |                         |                    | ting. Commission<br>("M+6") |              |                      |
| NVOICED SALES UNCLAIMED COMMISSION                                                                                                    |                |                  |                   |                            |                         |                    |                             |              |                      |
| OUTSTANDING COMMISSION                                                                                                    | Issue Date     | Branch           | Invoice<br>Number | Vendor                     | Confirmation            | Depart<br>Date     | Passenger                   | ARC          | Travel<br>Type Total |
| UNCLAIMED COMMISSION                                                                                                    | 2024/03/01     | 0 Travel<br>Edge | 390554            | Aerotel London<br>Heathrow | 233451102               | 2023/10/24         | MAUGHAN/RONALD KENNETH      | 58900203     | Hotel                |
| CLIENT FOCUSED REPORT                                                                                                    | 2024/03/01     | 0 Travel<br>Edge | 390554            | Carnival Cruise Line       | CODP50                  | 2024/08/11         | Anderson                    | 58900203     | Cruise               |
|                                                                                                    | 2024/03/01     | 0 Travel<br>Edge | 390554            | Carnival Cruise Line       | Н9НТ87                  | 2024/05/18         | Knights                     | 58900203     | Cruise               |
|                                                                                                    | 2024/03/01     | 0 Travel<br>Edge | 390554            | Carnival Cruise Line       | X4J4Q9                  | 2024/08/11         | GOWDIE/HEWEY                | 58900203     | Cruise               |
|                                                                                                    | 2024/03/01     | 0 Travel<br>Edge | 390554            | Copacabana Palace          | 10627671-1              | 2024/02/02         | Tiller/Erik                 | 58900203     | Hotel                |
|                                                                                                    | 2024/03/01     | 0 Travel<br>Edge | 390554            | Courtyard Miami<br>Airport | 84628638                | 2024/02/22         | SWAN/CHRISTOPHER            | 58900203     | Hotel                |
|                                                                                                    | 2024/03/01     | 0 Travel         | 390554            | Dollar Bent a Car          | K7752846065             | 2024/02/24         | Marchall/Georgia            | 58900203     | Car                  |

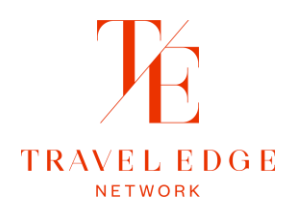

After downloading and opening, if a yellow bar at the top appears in the excel, click in 'Enable Editing'.

| 🗴 AutoSave 🔵       | off) 🔒 り・ペ・ 🖻 🗢                        | UNCLAIMED COMMISSION-2               | 2Mar2024 - Protecte       | Saved to this PC      P Search            | Beth Curran 🧶 —                  | o x       |
|--------------------|----------------------------------------|--------------------------------------|---------------------------|-------------------------------------------|----------------------------------|-----------|
| File Home          | Insert Page Layout Formu               | las Data Review View                 | Automate Help             | Acrobat                                   |                                  | 🖻 Share 🕞 |
|                    | IEW Do coroful files from the Inte     | reat can contain virusas. Unlars var | mond to addit lit's safer | to stay in Protostad View Enable Editing  |                                  | ~         |
| PROTECTED V        | TEVV be careful—files from the inte    | met can contain viruses. Oniess you  | rheed to edit, it's safer | to stay in Protected view. Enable Editing |                                  |           |
| A1 ~               | : $\times \checkmark f_x$ Unclaimed CO | OMMISSION                            |                           |                                           |                                  | ~         |
|                    | Α                                      | В                                    | С                         | D                                         | F                                |           |
| 1 UNCLAIMED CO     | OMMISSION                              |                                      | _                         | -                                         |                                  |           |
| 2 Filters: Issue D | ate: 22Mar2022-22Mar2024               |                                      |                           |                                           |                                  |           |
| 3 Issue Date       | - B                                    | ranch                                | Invoice Number 🔻          | Vendor                                    | <ul> <li>Confirmation</li> </ul> |           |
| 4 2024/03/01       | 0                                      | Travel Edge                          | 390554                    | Aerotel London Heathrow                   | 233451102                        |           |
| 5 2024/03/01       | 0                                      | Travel Edge                          | 390554                    | Carnival Cruise Line                      | C0DP50                           |           |
| 6 2024/03/01       | 0                                      | Travel Edge                          | 390554                    | Carnival Cruise Line                      | H9HT87                           |           |
| 7 2024/03/01       | 0                                      | Travel Edge                          | 390554                    | Carnival Cruise Line                      | X4J4Q9                           |           |
| 8 2024/03/01       | 0                                      | Travel Edge                          | 390554                    | Copacabana Palace                         | 10627671-1                       |           |
| 9 2024/03/01       | 0                                      | Travel Edge                          | 390554                    | Courtyard Miami Airport                   | 84628638                         |           |
| 10 2024/03/01      | 0                                      | Travel Edge                          | 390554                    | Dollar Rent a Car                         | K7752846065                      |           |
| 11 2024/03/01      | 0                                      | Travel Edge                          | 390554                    | Grand Beach Hotel Bay Harbor              | 10299648                         |           |
| 12 2024/03/01      | 0                                      | Travel Edge                          | 390554                    | Grand Beach Hotel Bay Harbor              | 10299650                         |           |
| 13 2024/03/01      | 0                                      | Travel Edge                          | 390554                    | Hertz International, Ltd.,                | K73438843B8                      |           |
| 14 2024/03/01      | 0                                      | Travel Edge                          | 390554                    | Oceania Cruises Ltd                       | 3621200                          |           |
| 15 2024/03/01      | 0                                      | Travel Edge                          | 390554                    | Pullman Sao Paulo Guarulhos Airport       | 8923YAU586                       |           |
| 16 2024/03/01      | 0                                      | Travel Edge                          | 390554                    | Residence Inn Orlando Sea World           | 98023165                         |           |
| 17 2024/03/01      | 0                                      | Travel Edge                          | 390554                    | Residence Inn Orlando Sea World           | 98042605                         |           |
| 18 2024/03/01      | 0                                      | Travel Edge                          | 390554                    | Residence Inn Orlando Sea World           | 98058287                         |           |
| 19 2024/03/01      | 0                                      | Travel Edge                          | 390554                    | Residence Inn Orlando Sea World           | 98083293                         |           |
| 20 2024/03/01      | 0                                      | Travel Edge                          | 390554                    | Residence Inn Orlando Sea World           | 98091243                         |           |
| 21 2024/03/01      | 0                                      | Travel Edge                          | 390554                    | Residence Inn Orlando Sea World           | 98094713                         |           |
| 22 2024/03/01      | 0                                      | Travel Edge                          | 390554                    | Residence Inn Orlando Sea World           | 98131774                         |           |
| 23 2024/03/01      | 0                                      | Travel Edge                          | 390554                    | Rosewood Sao Paulo                        | 152727                           |           |
| 24 2024/03/01      | 0                                      | Travel Edge                          | 390554                    | Royal Caribbean Cruise Line               | 227817                           |           |
| 25 2024/03/01      | 0                                      | Travel Edge                          | 390554                    | Royal Caribbean Cruise Line               | 238399                           |           |
| < >                | UNCLAIMED COMMISSION                   | +                                    |                           |                                           |                                  | Þ         |
| Ready 🌮            |                                        |                                      |                           | C                                         | 🗟 Display Settings 🔠 🗉 – ——      |           |

You can now use filters to help you search.

## Using Filters

1) You will notice downward arrows in the black bar for each heading.

| Invoice Number 💌 Vendor | Confirmation | Depart Date 💌 | Passenger | 1 |
|-------------------------|--------------|---------------|-----------|---|
|-------------------------|--------------|---------------|-----------|---|

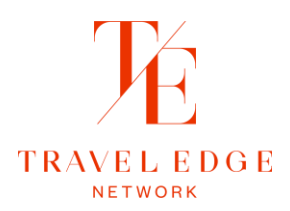

2) You can use these to search filter and search.

Ex. Click on the arrow down under 'Vendor'. In the 'Search' box, type your vendor name, then 'OK'. In the example below, I am using Manulife. Everything under Manulife now appears.

|   |                  |                    |              |               |             | _ |
|---|------------------|--------------------|--------------|---------------|-------------|---|
|   | Invoice Number 💌 | Vendor             | Confirmation | Depart Date 💌 | Passenger 🔹 | ļ |
|   | 5647             | Manulife Insurance | EDG7141121   | 2022/07/11    | Pachis      | 6 |
|   | 5647             | Manulife Insurance | EDG7440550   | 2022/07/20    | Green       | 6 |
|   | 5647             | Manulife Insurance | EDG7449410   | 2022/07/02    | Ironi       | 6 |
|   | 5647             | Manulife Insurance | EDG7449494   | 2022/07/02    | Berg        | 6 |
|   | 5647             | Manulife Insurance | EDG7450517   | 2022/07/03    | Jocsak      | 6 |
|   | 5647             | Manulife Insurance | EDG7451787   | 2022/07/05    | Mercer      | 6 |
| _ |                  |                    |              |               |             |   |

You can further filter by clicking on the 'Confirmation' arrow or Passenger name

| Invoice Number 💌 | Vendor 🖓 | Confirmation 🗾 💌 | Depart Date 💌 | Passenger | Υ. |
|------------------|----------|------------------|---------------|-----------|----|
|                  |          |                  |               |           |    |

In the 'Search Box' type your policy #. Now only that policy information appears. If no information shows, it is not on the Unclaimed Commission Report, and you can follow up with the Supplier.

| Invoice Number 💌 | Vendor 🗸           | Confirmation | Depart Date 💌 | Passenger |
|------------------|--------------------|--------------|---------------|-----------|
| 5647             | Manulife Insurance | EDG7141121   | 2022/07/11    | Pachis    |
|                  |                    |              |               |           |

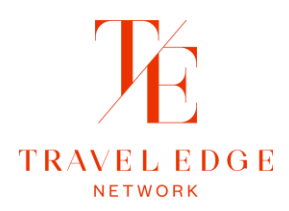

## Claiming Commission From the Unclaimed Commission Report

If you have not done an Invoice in ADX (or Client Base, or Sabre if you do not invoice in ADX) yet, you will have to complete one before sending an email to Finance.

If you have found multiple Unclaimed Commissions, you can send them in the same email to Finance. You don't have to send a separate email for each one. I find it helpful to do an excel sheet for multiple entries to send to Finance. Your spreadsheet can look like this:

| Unclaimed # | Invoice # | Client Name    | Vendor                   | Advisor       | Note                            |
|-------------|-----------|----------------|--------------------------|---------------|---------------------------------|
| 5653        | 681372    | Smith/Robert   | Air Canada Web           | Kendra Tainsh |                                 |
| 5667        | 751231    | Daniels/Mary   | Sheraton Toronto Airport | Kendra Tainsh | Commission for Daniels, 2 Rooms |
| 5662        | 751221    | Montgomery/Ann | Uniworld                 | Kendra Tainsh |                                 |
| 5603        | 823592    | Woods/Emily    | Celebrity Cruises        | Kendra Tainsh |                                 |

What do you do with that information now? Email it to <u>finance.support@trip-arc.com</u>.

Using the information we found from our search, your email will read:

Dear Finance,

| I | nvoice Number 🔽 | Vendor 🗸           | Confirmation | 🛛 Depart Date 💌 | Passenge | ARC 🔻    | Travel Type 🔻 | Total Fare 💌 | Commission 💌 |
|---|-----------------|--------------------|--------------|-----------------|----------|----------|---------------|--------------|--------------|
|   | 5647            | Manulife Insurance | EDG7141121   | 2022/07/11      | Pachis   | 67682543 | Insurance     | 10.35        | 1.55         |
| - |                 |                    |              |                 |          |          |               |              |              |

Can you please move the Manulife Insurance commission for passenger Pachis located on the Unclaimed Commission Report under Invoice #5647 over to Invoice # (add your invoice number).

If you invoice in Client Base or Sabre, add your Invoice # from there.

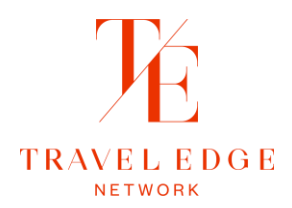

## Supplier Commission Invoice

If you did not find your commission on the Unclaimed Report your next step is to reach out to the supplier. Supplier / Vendors will sometimes request a **Supplier Commission Invoice** to pay out your commission owing on a reservation. This is also a good document to give a Supplier a slight 'nudge' or 'reminder' the commission is still outstanding after some time.

The invoice they require is located on the Intranet at: <u>https://adx.traveledge.com/resources/my-resources/accounting/supplier-invoicing</u>

| My Resources  |                 |                       |  |  |  |  |
|---------------|-----------------|-----------------------|--|--|--|--|
| Accounting    |                 |                       |  |  |  |  |
| < Accounting  |                 |                       |  |  |  |  |
|               | Supplier Invoic | ing                   |  |  |  |  |
| Atlanta       | Bermuda         | Canada                |  |  |  |  |
| La Jolla      | New York        | NorCal                |  |  |  |  |
| Orange County | Palm Desert     | Rolling Hills Estates |  |  |  |  |

Select the office you are attached to, and a fillable PDF form will appear. Fill in your information.

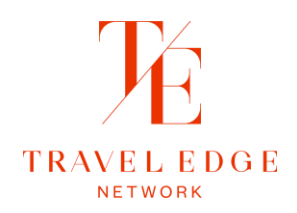

# **Commission Invoice**

75008 Paris

France

| Date:       | September 14, 2022 |
|-------------|--------------------|
| Agent Name: | Kendra Tainsh      |

Billing To:

| Kendra Tainsh               |
|-----------------------------|
|                             |
| Four Seasons Hotel George V |
| 31 Av George V              |

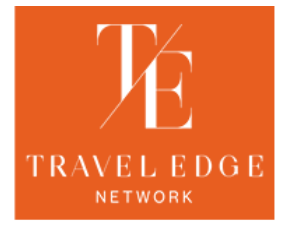

Travel Edge - Toronto 2 Queen Street E, 20th Floor Toronto, ON M5C 3G7, Canada Phone: (416) 789-3271 Fax: (888) 666-8747 IATA: 67-682543

finance@traveledge.com

#### **Reservation Details:**

| Туре                                                                  | Invoice # | Confirmation # | Guest Name | Travel Dates        | Currency | Total Amount | Commissio | on Amount |
|-----------------------------------------------------------------------|-----------|----------------|------------|---------------------|----------|--------------|-----------|-----------|
| L                                                                     | 2950889   | 123456H        | Smith/Jeff | 06/11/22 - 06/13/22 | EUR      | 2,000.00     | EUR       | 200.00    |
|                                                                       |           |                |            |                     |          |              |           |           |
|                                                                       |           |                |            |                     |          |              |           |           |
|                                                                       |           |                |            |                     |          |              |           |           |
|                                                                       |           |                |            |                     |          |              |           |           |
| TYPE - I = Invoice C = Credit Note A = Adjustment to Existing Invoice |           |                |            |                     |          | Amount Due:  | EUR       | 200.00    |

Please forward any outstanding commissions at your earliest convenience. Should you prefer to pay via bank transfer, please find our banking details below and send the back up information to <u>ar@traveledge.com or finance@traveledge.com.</u>

|                                                                                                    | Please address all wires to:<br>TD Capada Trust                                                                                                    |            |
|----------------------------------------------------------------------------------------------------|----------------------------------------------------------------------------------------------------|------------|
| REMINDER<br>Enter VALID invoice numbers<br>generated via ADX,<br>Clientbase or GDS ONLY!<br>Need help invoicing? | 3140 Dufferin St., Toronto, ON M6A 2T1, Canada<br>Account Name: Travel Edge (Canada) Inc.<br>Transit Number: 19932<br>Swift Code: TDOMCATTTOR<br>CAD Acc. No.: 0909288<br>USD Acc. No.: 7320102<br>EUR Acc. No.: 3607802 |            |
| CLICK HERE                                                                                                    | Please address all physical checks to:<br>Travel Edge - Toronto<br>2 Queen Street E, 20th Floor Toronto, ON M5C 3G7, Canada                                                                                              |            |
| PRINT FORM                                                                                                    | 2 Queen Street E, 20th Floor Toronto, ON M5C 3G7, Canada<br>www.traveledge.com                                                                                                    | CLEAR FORM |

Date: Date you are doing the commission invoice

### Agent Name: Your name

#### **Billing To:** Supplier's Full Address

#### **Reservation Details:**

- a. Type: 'I' for Invoice
- b. *Invoice #:* The invoice # you created in ADX, Client Base or Sabre. This is so Finance knows where to put the funds when it arrives.
- c. *Confirmation #:* Booking number with the Supplier.
- d. Guest Name: Your client's name.

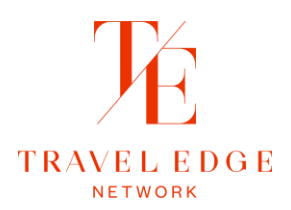

- e. Travel Dates: Dates your client travelled.
- f. *Currency:* Currency the reservation was made in.
- g. Total Amount: Total cost of the reservation.
- h. Commission Amount: Amount you are expecting in commission.
- Amount Due: Total amount of commission for this invoice. (If you have multiple reservations with the same supplier, you can add more than one booking in the 'Reservation Details' section. Put the total of all the commission you are expecting in 'Amount Due'.
- 1) Now that you have your Commission Invoice all filled in you will have to save so you can email to the Supplier. The easiest way of doing this is to click on 'PRINT FORM' at the bottom of the page.

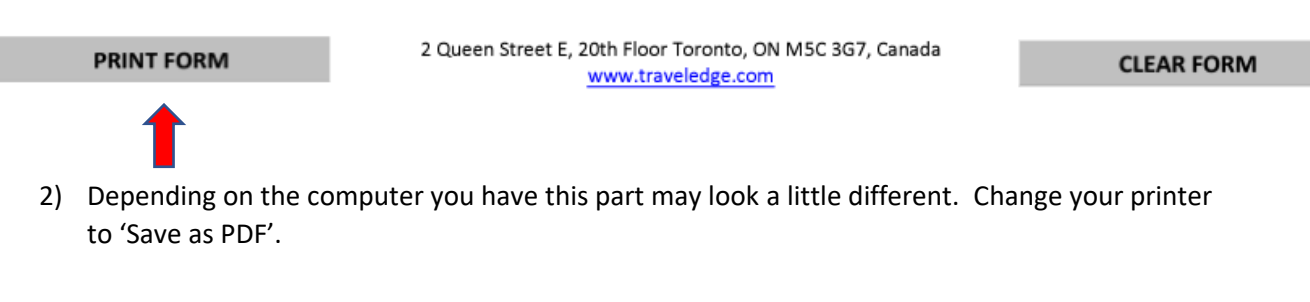

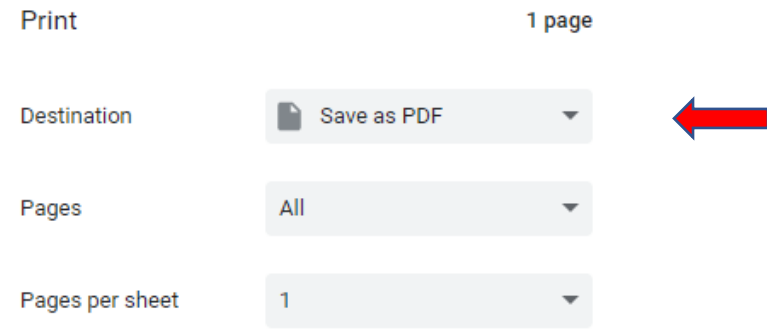

- 3) Save the Invoice you created to your Documents or to your Desktop.
- 4) Open your email, attach your invoice for forward on to the Supplier.

#### \*Note:

- The Commission Invoice has all Travel Edge's banking information the supplier needs located at the bottom.
- We recommend you keep a folder on my Desktop with the Commission Invoices I completed until they are paid.